## **Fiscal Concepts**

### September 12, 2024

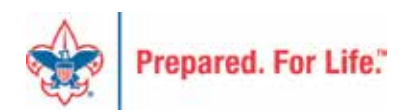

# **Overall Objective**

- Provide training on topics important to local council fiscal managers:
  - PeopleSoft user helps
  - Fiscal management tools
  - Understanding the "why" not just the "how"

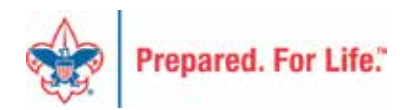

## Today's Session

### PeopleSoft time

- Year End & Fundraising & General Ledger

### Fiscal Management time

- The Best Time of Year Budget
- Budget Process
- Getting the Budget in PeopleSoft

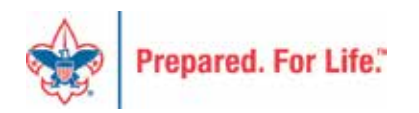

## Previous session(s) review...

- Annual Time-Study Journal
- Deferred income & expense
- Running allocations
- Uploading journals to PS
- Subsidiary ledgers & reconciling
- Daily Weekly Monthly Tasks
- Audits theory and audit adjustments in GL

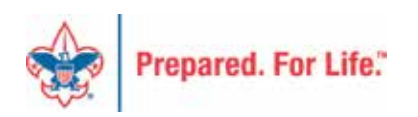

## BUDGET

### The Best Time of the Year

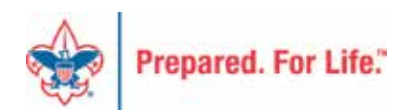

# Budgeting

What is a budget?

- A budget is the executive board's plan of action to reach strategic objectives as expressed in dollars.
- A budget describes and estimates the expected income from revenue sources and the expenditures needed to meet program objectives.

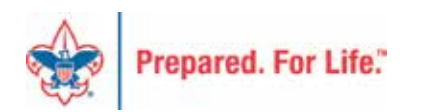

# The Budget Process

- Set Goals and Objectives
- Estimate the Cost of Program Requirements
- Estimate Anticipated Revenue
- Plan for Cash Flow
- Approve the Budget
- Reevaluate and Adjust

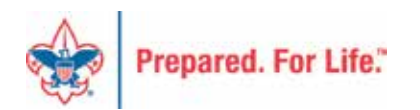

# What is a Budget?

- A budget is an estimation of revenue and expenses over a specified future period of time.
- It is compiled and re-evaluated on a regular basis because the longer the time period of the budget, the more uncertainty is involved.
- It is a tool and a means to an end, not the end itself.

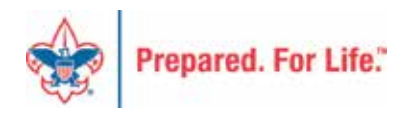

# What a budget is NOT...

- ... the same as <u>cash</u> You can't spend the <u>budget</u>.
- ... perfect Just because you <u>budgeted</u> <u>something</u>, that doesn't mean it will <u>actually</u> <u>happen</u>.
- ... absolute It is an aid not a <u>substitute</u> for <u>self-discipline</u>.

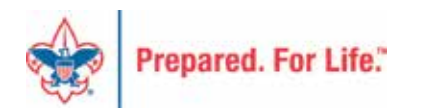

## **Budgeting Methods**

### Imposed/Top Down budget

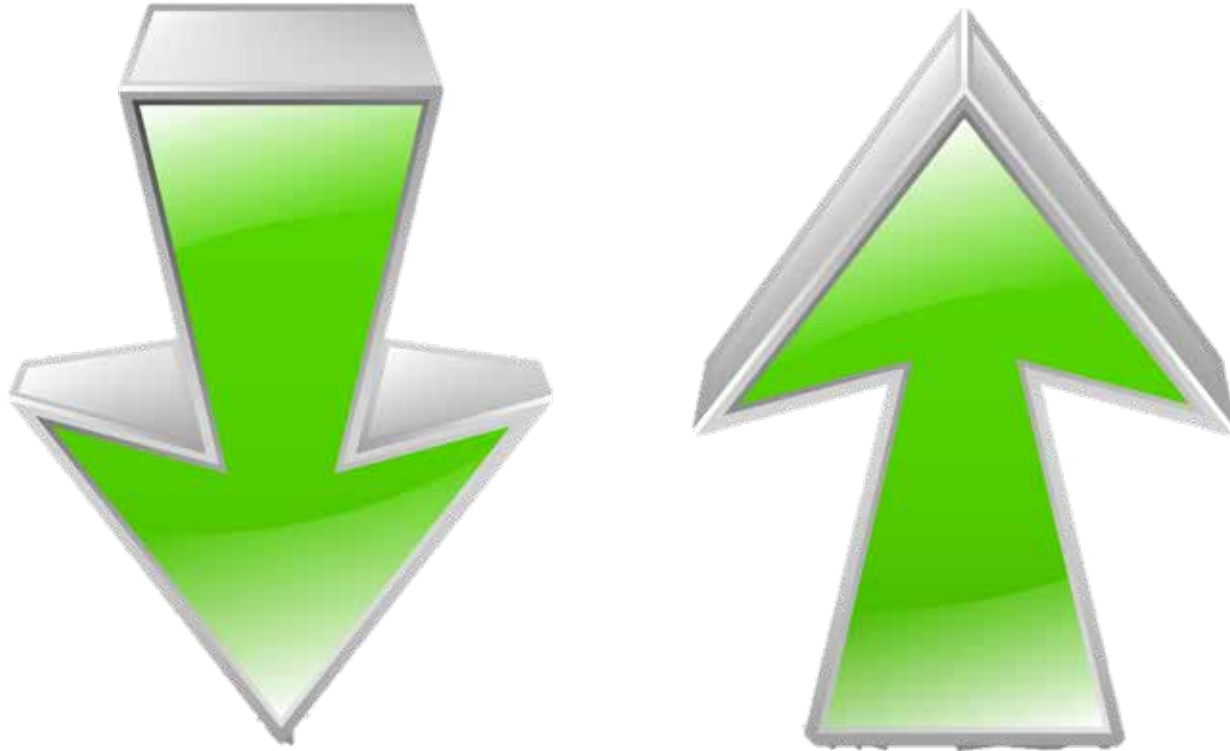

### Participatory/Bottom up budget

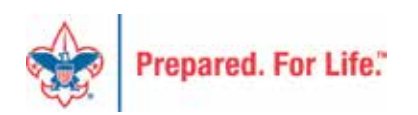

# Budget Engagement Plan

Engagement in the budget process by board members, employees and volunteers is the most critical step toward success.

If they help build it they will buy into the accomplishment of goals and governance of the process.

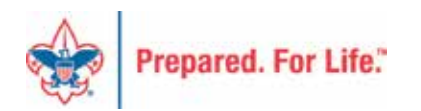

# Budget Timeline

- Summer share budget reports with staff & volunteers
- Late summer collect future year budgets from staff
   Create Year-End Projections
- September compile budgets in master spreadsheet
- October seek budget approval
- November enter budget in PS

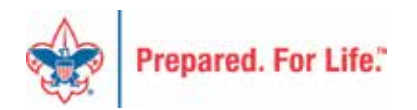

### Building the Annual Budget Using the Planned Budgeting Model

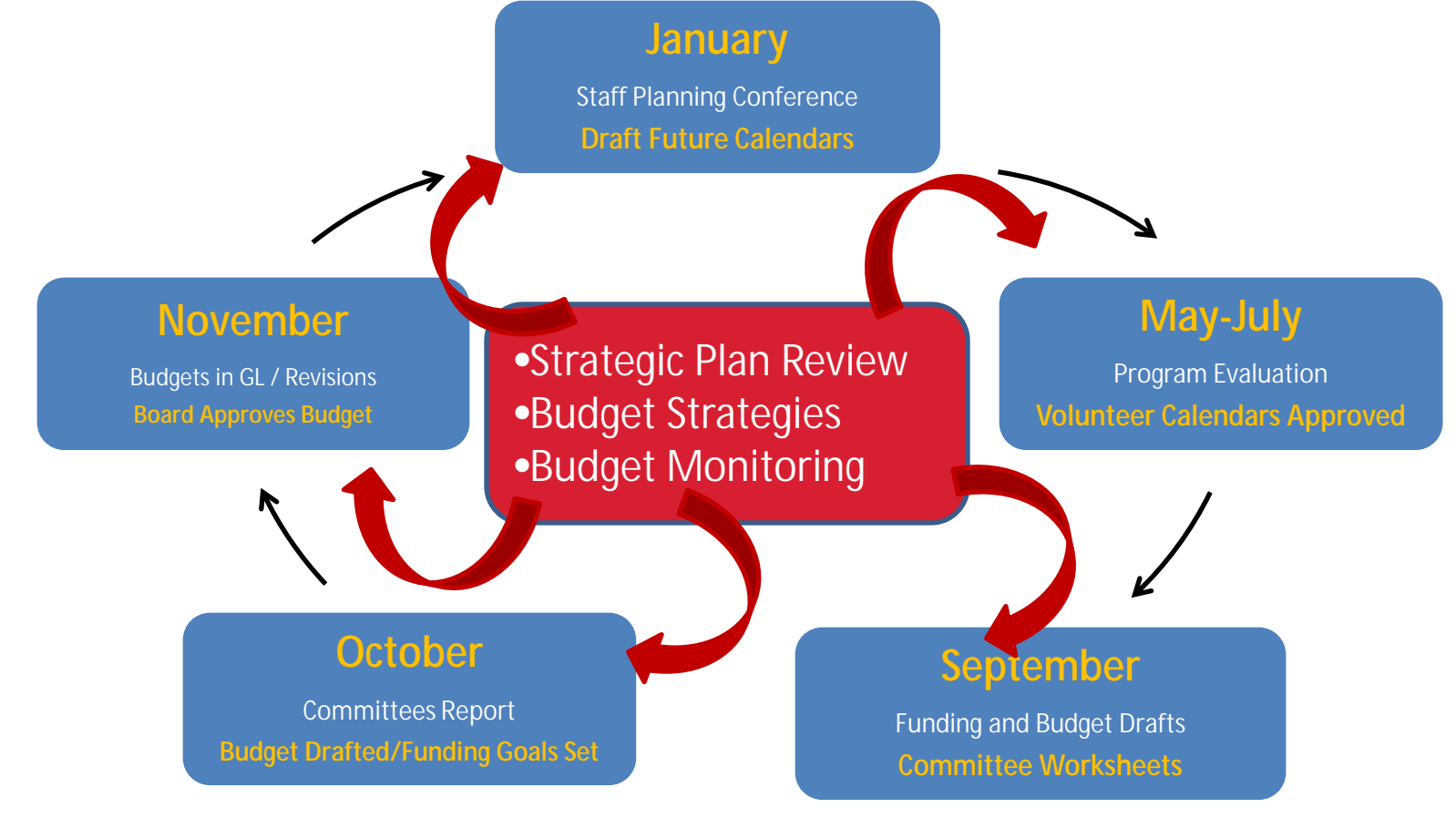

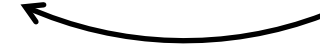

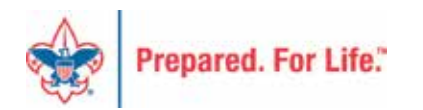

## Budget Tools

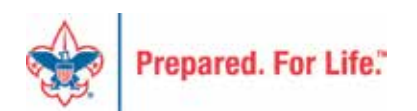

# **Budget Tools**

- Planned Budgeting document
- <u>Detailed Budget Analysis Report (D-BUD-AN)</u>
- PeopleSoft Budget Upload Spreadsheets
- <u>Budget Upload Tool Zip</u> updated April 20 file with macros – unzip these all to one file folder on your desktop

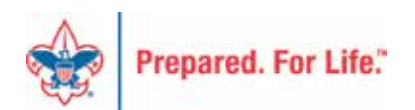

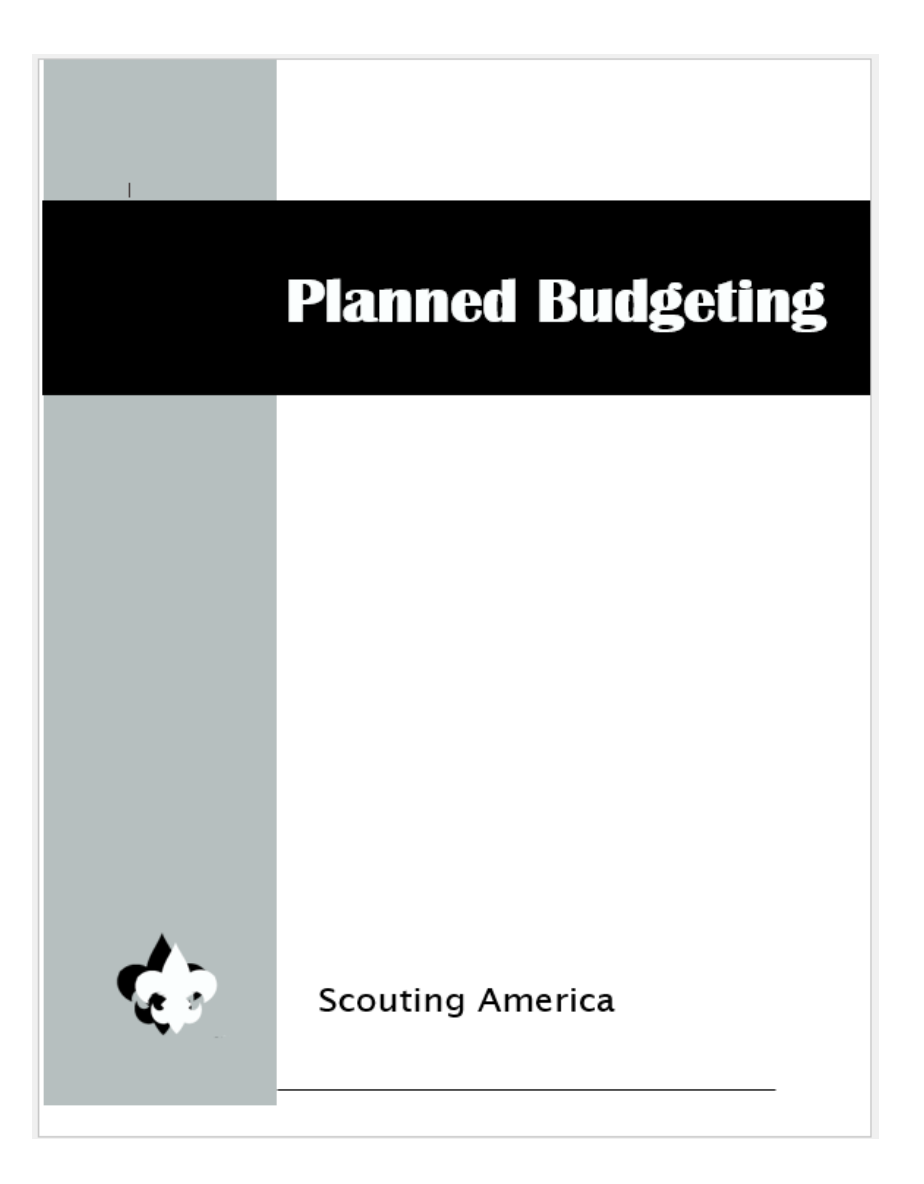

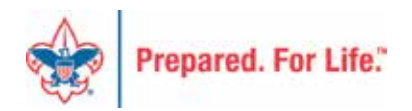

### **Detailed Budget Analysis**

| ake Any  | ( Cound    | cil, ###                        |          |                |               |          |          | Boy Scouts  | of America |
|----------|------------|---------------------------------|----------|----------------|---------------|----------|----------|-------------|------------|
|          |            |                                 | Det      | tailed Budget  | Analysis Repo | rt       |          |             |            |
|          |            |                                 | Perio    | od Ending: Dec | ember 31, 202 | 24       |          |             |            |
| 0        | tine Fri   | nd Unnectwisted                 | Actual   | Actual         | Budget        | Actual   | Pudgat   | Euture Vear | Budget     |
| Opera    | ting Fu    | na - Unrestricted               | Actual   | Actual         | budget        | Actual   | budget   | Future rear | Dudget     |
| Account  | Project    | Project Name / Account Name     | 2022     | 2023           | 2023          | 2024     | 2024     | 2025        | 2026       |
|          | 013        | FOS                             | 387,986  | 403,521        | 385,000       | 405,965  | 400,000  | -           | -          |
| 4001     |            | Contributions-FOS               | 387,983  | 403,521        | 385,000       | 405,965  | 400,000  | -           | -          |
|          | 013        | FOS                             | (24,917) | (25,243)       | (32,725)      | (34,436) | (34,000) | -           | -          |
| 4069     |            | Provision for Uncollectable-FOS | (24,917) | (25,243)       | (32,725)      | (34,436) | (34,000) | -           | -          |
| Total Fr | iends of S | couting                         | 363,066  | 378,278        | 352,275       | 371,529  | 366,000  | -           | -          |
|          | 015        | Sporting Clays - Council        | 25,400   | 28,330         | 28,000        | 89,575   | 30,000   | -           | -          |
|          | 065        | Legacy of Service               | -        | 2,375          | 11,100        | -        | -        | -           | -          |
|          | 067        | GolfOuting                      | 4,760    | 5,315          | 7,700         | 6,350    | 8,600    | -           | -          |
|          | 105        | Legacy of Service               | 9,650    | 5,700          | 10,000        | 5,480    | 9,500    | -           | -          |
|          | 111        | Sporting Clays                  | -        | -              | -             | 8,100    | 5,125    | -           | -          |
| 4201     |            | Contributions-SE-Sponsorships   | 39,810   | 41,720         | 56,800        | 109,505  | 53,225   | -           | -          |
|          | 015        | Sporting Clays - Council        | 41,850   | 47,975         | 46,000        | 675      | 50,000   | -           | -          |
|          | 065        | Legacy of Service               | -        | 1,775          | 4,125         | -        | -        | -           | -          |
|          | 067        | GolfOuting                      | 8,505    | 9,000          | 6,600         | 11,500   | 8,400    | -           | -          |
|          | 105        | Legacy of Service               | 8,375    | 8,295          | 11,050        | 8,565    | 10,600   | -           | -          |
|          | 111        | Sporting Clays                  | -        | -              | -             | 12,150   | 14,250   | -           | -          |
| 4202     |            | Contributions-SE-Participants   | 58,730   | 67,045         | 67,775        | 32,890   | 83,250   | -           | -          |
|          | 015        | Sporting Clays - Council        | 7,238    | 5,816          | 9,000         | 8,699    | 7,800    | -           | -          |
|          | 065        | Legacy of Service               | -        | 3,145          | 5,500         | -        | -        | -           | -          |
|          | 067        | GolfOuting                      | 4,751    | 5,352          | 4,500         | 3,903    | 5,000    | -           | -          |
|          | 111        | Sporting Clays                  | -        | -              | -             | 1,425    | 2,300    | -           | -          |
| 4231     |            | Contributions-SE-Other          | 11,989   | 14,313         | 19,000        | 14,027   | 15,100   | -           | -          |
|          | 015        | Sporting Clays - Council        | 5,000    | 5,000          | 5,000         | -        | 5,000    | -           | -          |
| 3615     |            | Reclass-Special Event           | 5,000    | 5,000          | 5,000         | -        | 5,000    | -           | -          |
|          | 015        | Sporting Clays - Council        | (2,908)  | (3,850)        | (4,500)       | -        | (4,500)  | -           | -          |
|          | 065        | Legacy of Service               | -        | (1,450)        | -             | -        | -        | -           | -          |
|          | 067        | Golf Outing                     | (1,648)  | (2,113)        | (1,800)       | (2,358)  | (2,296)  | -           | -          |
|          | 111        | Sporting Clays                  | -        | -              | -             | (840)    | (1,400)  | -           | -          |
| 4251     |            | Cost-DB-SE-Meals                | (4,556)  | (7,413)        | (6,300)       | (3,198)  | (8,196)  | -           | -          |

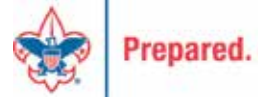

# Budget Analysis with Forecast

| Take Any Council ###                        |           |               |                 |           |          | Boy Scor | uts of America |
|---------------------------------------------|-----------|---------------|-----------------|-----------|----------|----------|----------------|
|                                             |           | Summary Bud   | lget Analysis - |           |          |          |                |
|                                             | Per       | iod Ending: D | ecember 31, 20  | 024       |          |          |                |
|                                             |           |               |                 |           |          |          |                |
| Operating Fund - Unrestricted               | Actua     | 1             | Actual          | Budget    | Forecast | Budget   | Budget         |
|                                             | 2022      | 2023          | 2024            | 2024      | 2024     | 2025     | 2026           |
| Support and Revenue                         |           |               |                 |           |          |          |                |
| Direct Support                              |           |               |                 |           |          |          |                |
| Direct Mail                                 |           |               |                 |           |          |          |                |
| Friends of Scouting                         | 363.066   | 378 278       | 371 529         | 366.000   |          |          |                |
| Project Sales                               | 505,000   | 576,276       | 571,525         | 500,000   |          |          |                |
| Special Fuents - Net of Direct Benefit Cost | 00 146    | 05 070        | 125 256         | 112.049   |          |          |                |
| Lessies and Resuests                        | 00,140    | 10,000        | 155,550         | 10,049    |          |          |                |
| Legacies and bequests                       |           | 10,000        |                 | 10,000    |          |          |                |
| Foundations and Trusts                      | 249,842   | 258,591       | 229,975         | 265,250   |          |          |                |
| Uther Direct Support                        | 33,262    | 300,347       | 59,385          | 60,587    |          |          |                |
| Total Direct Support                        | 734,315   | 1,044,094     | 796,245         | 814,886   |          |          |                |
| Associated Organizations                    |           |               |                 |           |          |          |                |
| United Way                                  | 12,506    | 13,259        | 22,305          | 10,230    |          |          |                |
| Unassociated Organizations                  |           |               |                 |           |          |          |                |
| Other Indirect                              |           |               |                 |           |          |          |                |
| Government Fees and Grants                  |           |               |                 |           |          |          |                |
| Total Indirect Support                      | 12,506    | 13,259        | 22,305          | 10,230    |          |          |                |
|                                             |           |               |                 |           |          |          |                |
| Revenue                                     |           |               |                 |           |          |          |                |
| Sale of Supplies - Less Cost of Sales       |           |               |                 |           |          |          |                |
| Product Sales - Less Commissions & Cost     | 252,500   | 239,610       | 19,479          | 279,855   |          |          |                |
| Investment Income                           | 154,031   | 151,338       | 62,428          | 149,025   |          |          |                |
| Realized Gain/Loss on Investments           | 224 500   | 218,402       | 202 504         | 205.205   |          |          |                |
| Camping<br>Activities                       | 324,580   | 318,403       | 322,501         | 385,295   |          |          |                |
| Activities                                  | 100 780   | 104 191       | 105,001         | 112 505   |          |          |                |
| Total Bellenue                              | 991.805   | 1 132 397     | 630 212         | 1 172 058 |          |          |                |
|                                             | 1 739 637 | 1,132,307     | 1 449 703       | 1,007,174 |          |          |                |

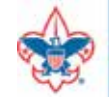

## Queries to Use for Budget

- LC\_BUDGET\_SPREADSHEET\_FIS\_YR
  - 12 months
  - Every account number in your budget
  - Every project code in your budget
- LC\_ACTUAL\_SPREADSHEET\_FIS\_YR
  - 12 months
  - Every account number used in year

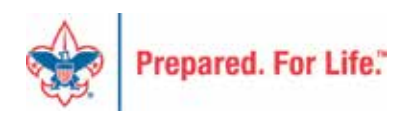

### Budget Spreadsheet

 $\square$ 

### LC\_BUDGET\_SPREADSHEET\_FIS\_YR - Budget Spreadsheet - Fis Year

\*Business\_Unit:

Year: 2024

View Results

#### Download results in : Excel SpreadSheet CSV Text File (641 kb)

View All

| Row | Unit | Fund | Account | Project | Class | Account Description            | Project Description            | JAN         | FEB         | MAR         | APR         | MAY         | JUN         |
|-----|------|------|---------|---------|-------|--------------------------------|--------------------------------|-------------|-------------|-------------|-------------|-------------|-------------|
| 1   | L    | 1    | 3625    | 633     | 00    | Reclass-Foundations and trusts | Staffing                       | -90000.000  | 0.000       | 0.000       | 0.000       | 0.000       | 0.000       |
| 2   | L    | 1    | 3630    | 056     | 00    | Reclass-other direct contrib   | Eagle Education Trust          | 0.000       | 0.000       | -15000.000  | 0.000       | 0.000       | 0.000       |
| 3   | L    | 1    | 4001    | 000     | 90    | Contributions-FOS              | Mgmt and General Expenses      | -100000.000 | -100000.000 | -100000.000 | -100000.000 | -100000.000 | -100000.000 |
| 4   | L    | 1    | 4069    | 000     | 90    | Prov for Unc-FOS               | Mgmt and General Expenses      | 8000.000    | 8000.000    | 8000.000    | 8000.000    | 8000.000    | 8000.000    |
| 5   | L    | 1    | 4201    | 704     | 90    | Contributions-SE-Sponsorships  | Sporting Clays Shoot           | 0.000       | 0.000       | 0.000       | 0.000       | 0.000       | 0.000       |
| 6   | L    | 1    | 4201    | 705     | 90    | Contributions-SE-Sponsorships  | Distinguished Citizen Luncheon | 0.000       | 0.000       | -260000.000 | 0.000       | 0.000       | 0.000       |
| 7   | L    | 1    | 4209    | 704     | 90    | Contributions-SE-Resale Items  | Sporting Clays Shoot           | 0.000       | 0.000       | 0.000       | 0.000       | 0.000       | 0.000       |
| 8   | L    | 1    | 4231    | 704     | 90    | Contributions-SE-Other         | Sporting Clays Shoot           | 0.000       | 0.000       | 0.000       | 0.000       | 0.000       | 0.000       |
| 9   | L    | 1    | 4249    | 704     | 90    | Prov for Unc Contributions-SE  | Sporting Clays Shoot           | 0.000       | 0.000       | 0.000       | 0.000       | 0.000       | 0.000       |
| 10  | L    | 1    | 4249    | 705     | 90    | Prov for Unc Contributions-SE  | Distinguished Citizen Luncheon | 0.000       | 0.000       | 5000.000    | 0.000       | 0.000       | 0.000       |
| 11  | L    | 1    | 4251    | 704     | 90    | Cost-DB-SE-Meals               | Sporting Clays Shoot           | 0.000       | 0.000       | 0.000       | 0.000       | 0.000       | 0.000       |
| 12  | L    | 1    | 4251    | 705     | 90    | Cost-DB-SE-Meals               | Distinguished Citizen Luncheon | 0.000       | 0.000       | 50000.000   | 0.000       | 0.000       | 0.000       |
| 13  | L    | 1    | 4252    | 704     | 90    | Cost-DB-SE-Facilities Rental   | Sporting Clays Shoot           | 0.000       | 0.000       | 0.000       | 0.000       | 0.000       | 0.000       |
| 14  | L    | 1    | 4255    | 704     | 90    | Cost-DB-SE-Recognitions        | Sporting Clays Shoot           | 0.000       | 0.000       | 0.000       | 0.000       | 0.000       | 0.000       |
| 15  | L    | 1    | 4255    | 705     | 90    | Cost-DB-SE-Recognitions        | Distinguished Citizen Luncheon | 0.000       | 0.000       | 1750.000    | 0.000       | 0.000       | 0.000       |
| 16  | L    | 1    | 4261    | 704     | 90    | Cost-DB-SE-Services for Resale | Sporting Clays Shoot           | 0.000       | 0.000       | 0.000       | 0.000       | 0.000       | 0.000       |
| 17  | L    | 1    | 4271    | 704     | 90    | Cost-DB-SE-Other               | Sporting Clays Shoot           | 0.000       | 0.000       | 0.000       | 0.000       | 0.000       | 0.000       |
| 18  | L    | 1    | 4271    | 705     | 90    | Cost-DB-SE-Other               | Distinguished Citizen Luncheon | 0.000       | 0.000       | 52750.000   | 0.000       | 0.000       | 0.000       |
| 19  | L    | 1    | 4401    | 000     | 90    | Contribution-Found and trusts  | Mgmt and General Expenses      | -13000.000  | -13000.000  | -13000.000  | -13000.000  | -13000.000  | -13000.000  |
| 20  | L    | 1    | 4501    | 000     | 90    | Contributions-Other Direct     | Mgmt and General Expenses      | -2500.000   | -2500.000   | -2500.000   | -2500.000   | -2500.000   | -2500.000   |
| 21  | L    | 1    | 4702    | 091     | 90    | Contributions-united way-do de | United Way Capital Area        | -100.000    | -100.000    | -100.000    | -100.000    | -100.000    | -100.000    |

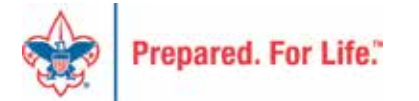

## **Budget Spread in Excel**

| 4   | A     | в        | C     | D           | E     | F                              | G                                     | Н          |            | J          | К          | L          | M          | N          | 0          | P          | Q          | B          | S          |
|-----|-------|----------|-------|-------------|-------|--------------------------------|---------------------------------------|------------|------------|------------|------------|------------|------------|------------|------------|------------|------------|------------|------------|
| Ę   | Unit  | Fund Acc | count | Project     | Class | Account Description            | Project Description                   | JAN        | FEB        | MAR        | APR        | MAY        | JUN        | JUL        | AUG        | \$EP       | OCT        | NOV        | DEC        |
| 0   | 1     | 362      | :5 6  | 633         | 00    | Reclass-Foundations and trusts | Staffing                              | -90000.00  | 0.00       | 0.00       | 0.00       | 0.00       | 0.00       | 0.00       | 0.00       | 0.00       | 0.00       | 0.00       | 0.00       |
| 1   | - 1   | 363      | :0 1  | 056         | 00    | Reclass-other direct contrib   | Eagle Education Trust                 | 0.00       | 0.00       | -15000.00  | 0.00       | 0.00       | 0.00       | 0.00       | 0.00       | 0.00       | 0.00       | 0.00       | 0.00       |
|     | 1     | 400      | 1 1   | 000         | 90    | Contributions-FOS              | Mgmt and General Expenses             | -100000.00 | -100000.00 | -100000.00 | -100000.00 | -100000.00 | -100000.00 | -100000.00 | -100000.00 | -100000.00 | -100000.00 | -100000.00 | -100000.00 |
|     | 1     | 406      | :9 👖  | 000         | 90    | Prov for Unc-FOS               | Mgmt and General Expenses             | 8000.00    | 8000.00    | 8000.00    | 8000.00    | 8000.00    | 8000.00    | 8000.00    | 8000.00    | 8000.00    | 8000.00    | 8000.00    | 8000.00    |
|     | 1     | 420      | 1 🗂   | 704         | 90    | Contributions-SE-Sponsorships  | Sporting Clays Shoot                  | 0.00       | 0.00       | 0.00       | 0.00       | 0.00       | 0.00       | 0.00       | 0.00       | 0.00       | -182820.00 | 0.00       | 0.00       |
|     | 1     | 420      | 1 🗂   | 705         | 90    | Contributions-SE-Sponsorships  | <b>Distinguished Citizen Luncheon</b> | 0.00       | 0.00       | -260000.00 | 0.00       | 0.00       | 0.00       | 0.00       | 0.00       | 0.00       | 0.00       | 0.00       | 0.00       |
|     | - 1   | 420      | 19 👖  | 704         | 90    | Contributions-SE-Resale Items  | Sporting Clays Shoot                  | 0.00       | 0.00       | 0.00       | 0.00       | 0.00       | 0.00       | 0.00       | 0.00       | 0.00       | -26000.00  | 0.00       | 0.00       |
|     | 1     | 423      | it 👖  | 704         | 90    | Contributions-SE-Other         | Sporting Clays Shoot                  | 0.00       | 0.00       | 0.00       | 0.00       | 0.00       | 0.00       | 0.00       | 0.00       | 0.00       | -7500.00   | 0.00       | 0.00       |
|     | 1     | 424      | 9 🕻   | 704         | 90    | Prov for Unc Contributions-SE  | Sporting Clays Shoot                  | 0.00       | 0.00       | 0.00       | 0.00       | 0.00       | 0.00       | 0.00       | 0.00       | 0.00       | 29700.00   | 0.00       | 0.00       |
|     | 1     | 424      | 9 👖   | 705         | 90    | Prov for Unc Contributions-SE  | <b>Distinguished Citizen Luncheon</b> | 0.00       | 0.00       | 5000.00    | 0.00       | 0.00       | 0.00       | 0.00       | 0.00       | 0.00       | 0.00       | 0.00       | 0.00       |
| :   | 1     | 425      | it 🖺  | 704         | 90    | Cost-DB-SE-Meals               | Sporting Clays Shoot                  | 0.00       | 0.00       | 0.00       | 0.00       | 0.00       | 0.00       | 0.00       | 0.00       | 0.00       | 15000.00   | 0.00       | 0.00       |
|     | - 1   | 425      | it ไ  | 705         | 90    | Cost-DB-SE-Meals               | Distinguished Citizen Luncheon        | 0.00       | 0.00       | 50000.00   | 0.00       | 0.00       | 0.00       | 0.00       | 0.00       | 0.00       | 0.00       | 0.00       | 0.00       |
| •   | 1     | 425      | 2     | 704         | 90    | Cost-DB-SE-Facilities Rental   | Sporting Clays Shoot                  | 0.00       | 0.00       | 0.00       | 0.00       | 0.00       | 0.00       | 0.00       | 0.00       | 0.00       | 10000.00   | 0.00       | 0.00       |
| i   | - 1   | 425      | 5     | 704         | 90    | Cost-DB-SE-Recognitions        | Sporting Clays Shoot                  | 0.00       | 0.00       | 0.00       | 0.00       | 0.00       | 0.00       | 0.00       | 0.00       | 0.00       | 5000.00    | 0.00       | 0.00       |
| 1   | 1     | 425      | 5     | 705         | 90    | Cost-DB-SE-Recognitions        | Distinguished Citizen Luncheon        | 0.00       | 0.00       | 1750.00    | 0.00       | 0.00       | 0.00       | 0.00       | 0.00       | 0.00       | 0.00       | 0.00       | 0.00       |
| ·   | 1     | 426      | it 👔  | 704         | 90    | Cost-DB-SE-Services for Resale | Sporting Clays Shoot                  | 0.00       | 0.00       | 0.00       | 0.00       | 0.00       | 0.00       | 0.00       | 0.00       | 0.00       | 1250.00    | 0.00       | 0.00       |
|     | - 1   | 427      | 'I 🚺  | 704         | 90    | Cost-DB-SE-Other               | Sporting Clays Shoot                  | 0.00       | 0.00       | 0.00       | 0.00       | 0.00       | 0.00       | 0.00       | 0.00       | 0.00       | 29500.00   | 0.00       | 0.00       |
| 1   | 1     | 427      | 1 🕻   | 705         | 90    | Cost-DB-SE-Other               | <b>Distinguished Citizen Luncheon</b> | 0.00       | 0.00       | 52750.00   | 0.00       | 0.00       | 0.00       | 0.00       | 0.00       | 0.00       | 0.00       | 0.00       | 0.00       |
| )   | 1     | 440      | 1 1   | 000         | 90    | Contribution-Found and trusts  | Mgmt and General Expenses             | -13000.00  | -13000.00  | -13000.00  | -13000.00  | -13000.00  | -13000.00  | -13000.00  | -13000.00  | -13000.00  | -13000.00  | -13000.00  | -13000.00  |
| 1   | 1     | 450      | 1 1   | 000         | 90    | Contributions-Other Direct     | Mgmt and General Expenses             | -2500.00   | -2500.00   | -2500.00   | -2500.00   | -2500.00   | -2500.00   | -2500.00   | -2500.00   | -2500.00   | -2500.00   | -2500.00   | -2500.00   |
| 2   | 1     | 470      | 12 🚺  | 091         | 90    | Contributions-united way-do de | United Way Capital Area               | -100.00    | -100.00    | -100.00    | -100.00    | -100.00    | -100.00    | -100.00    | -100.00    | -100.00    | -100.00    | -100.00    | -100.00    |
| 3 1 | - 1   | 630      | 1 🕻   | 609         | 90    | Sale of Goods-Non taxable      | Scout Shop                            | -31395.00  | -31395.00  | -31395.00  | -31395.00  | -31395.00  | -31395.00  | -31395.00  | -31395.00  | -31395.00  | -31395.00  | -31395.00  | -31395.00  |
| 4   | 1     | 630      | 12 👔  | 609         | 90    | Sale of Goods-Taxable          | Scout Shop                            | -43355.00  | -43355.00  | -43355.00  | -43355.00  | -43355.00  | -43355.00  | -43355.00  | -43355.00  | -43355.00  | -43355.00  | -43355.00  | -43355.00  |
| 5   | 1     | 635      | it 🚺  | 609         | 90    | Cost of goods sold-supplies    | Scout Shop                            | 44850.00   | 44850.00   | 44850.00   | 44850.00   | 44850.00   | 44850.00   | 44850.00   | 44850.00   | 44850.00   | 44850.00   | 44850.00   | 44850.00   |
| 5   | 1 1   | 635      | 1 1   | 610         | 90    | Cost of goods sold-supplies    | Scout Shop Freight                    | 1500.00    | 1000.00    | 1500.00    | 950.00     | 850.00     | 1500.00    | 900.00     | 1500.00    | 1150.00    | 1000.00    | 1000.00    | 1150.00    |
| 7   | 1     | 640      | 1 8   | <b>1</b> 64 | 90    | Product sales                  | Popcorn Sales                         | 0.00       | 0.00       | 0.00       | 0.00       | 0.00       | 0.00       | 0.00       | 0.00       | 0.00       | -478099.00 | -478099.00 | -478098.00 |
| 3 1 | - 0   | 645      | 1 7   | 664         | 90    | Cost of products sold          | Popcorn Sales                         | 0.00       | 0.00       | 0.00       | 0.00       | 0.00       | 0.00       | 0.00       | 0.00       | 0.00       | 174400.00  | 174400.00  | 174402.00  |
| Э   | 1     | 647      | 1 1   | 064         | 90    | Unit commissions paid          | Popcorn Sales                         | 0.00       | 0.00       | 0.00       | 0.00       | 0.00       | 0.00       | 0.00       | 0.00       | 0.00       | 154000.00  | 154000.00  | 154000.00  |
| )   | - 0   | 650      | 13 🚺  | 000         | 90    | Investment Income-Endowmt Func | Mgmt and General Expenses             | 0.00       | 0.00       | 0.00       | -721000.00 | 0.00       | 0.00       | 0.00       | 0.00       | 0.00       | 0.00       | 0.00       | 0.00       |
|     | 1     | 670      | 1 🕻   | 201         | 21    | Camp-Fees                      | Lost Pines Year Round Camp            | -2500.00   | -2500.00   | -2500.00   | -2500.00   | -2500.00   | -2500.00   | -2500.00   | -2500.00   | -2500.00   | -2500.00   | -2500.00   | -2500.00   |
| 2   | - 1   | 670      | 1 🕻   | 202         | 21    | Camp-Fees                      | Summer Camp Lost Pines                | 0.00       | 0.00       | 0.00       | 0.00       | 0.00       | 0.00       | -472500.00 | 0.00       | 0.00       | 0.00       | 0.00       | 0.00       |
| 3 1 | - 0   | 670      | 1 🕻   | 203         | 21    | Camp-Fees                      | Green Dickson                         | -133.34    | -133.34    | -133.34    | -133.34    | -133.33    | -133.33    | -133.33    | -133.33    | -133.33    | -133.33    | -133.33    | -133.33    |
| 4   | 1     | 670      | 11 🕻  | 205         | 21    | Camp-Fees                      | STEAM Summer Camp                     | 0.00       | 0.00       | 0.00       | 0.00       | 0.00       | 0.00       | -100000.00 | 0.00       | 0.00       | 0.00       | 0.00       | 0.00       |
| 5   | 1     | 670      | 1 🕻   | 207         | 21    | Camp-Fees                      | Griffith League Ranch                 | 58.34      | 58.34      | 58.34      | 58.34      | 58.33      | 58.33      | 58.33      | 58.33      | 58.33      | 58.33      | 58.33      | 58.33      |
| 3 1 | 100 C | 670      | 11 【  | 209         | 21    | Camp-Fees                      | Winter Camp                           | 0.00       | 0.00       | 0.00       | 0.00       | 0.00       | 0.00       | 0.00       | 0.00       | 0.00       | 0.00       | 0.00       | -200000.00 |

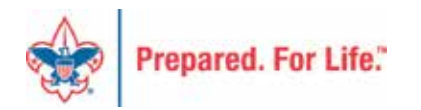

## Customizing the Spreadsheet

| A    | В    | С       | D       | E     | F                              | G                              | Н           | I           | J          |
|------|------|---------|---------|-------|--------------------------------|--------------------------------|-------------|-------------|------------|
| Unit | Fund | Account | Project | Class | Account Description            | Project Description            | 2024 Budget | 2025 Budget | JAN        |
| L Ba | 1    | 3625    | 633     | 00    | Reclass-Foundations and trusts | Staffing                       | -90000.00   |             | -90000.00  |
| L    | 1    | 3630    | 056     | 00    | Rectass-other direct contrib   | Eagle Education Trust          | -15000.00   |             | 0.00       |
| L    | 1    | 4001    | 000     | 90    | Contributions-FOS              | Mgmt and General Expenses      | -1200000.00 |             | -100000.00 |
| L    | 1    | 4069    | 000     | 90    | Prov for Unc-FOS               | Mgmt and General Expenses      | 96000.00    |             | 8000.00    |
| L    | 1    | 4201    | 704     | 90    | Contributions-SE-Sponsorships  | Sporting Clays Shoot           | -182820.00  |             | 0.00       |
| L    | 1    | 4201    | 705     | 90    | Contributions-SE-Sponsorships  | Distinguished Citizen Luncheon | -260000.00  |             | 0.00       |
| L    | 1    | 4209    | 704     | 90    | Contributions-SE-Resale Items  | Sporting Clays Shoot           | -26000.00   |             | 0.00       |
| L    | 1    | 4231    | 704     | 90    | Contributions-SE-Other         | Sporting Clays Shoot           | -7500.00    |             | 0.00       |
| L    | 1    | 4249    | 704     | 90    | Prov for Unc Contributions-SE  | Sporting Clays Shoot           | 29700.00    |             | 0.00       |
| L    | 1    | 4249    | 705     | 90    | Prov for Unc Contributions-SE  | Distinguished Citizen Luncheon | 5000.00     |             | 0.00       |
| L    | 1    | 4251    | 704     | 90    | Cost-DB-SE-Meals               | Sporting Clays Shoot           | 15000.00    |             | 0.00       |
| L    | 1    | 4251    | 705     | 90    | Cost-DB-SE-Meals               | Distinguished Citizen Luncheon | 50000.00    |             | 0.00       |
| L    | 1    | 4252    | 704     | 90    | Cost-DB-SE-Facilities Rental   | Sporting Clays Shoot           | 10000.00    |             | 0.00       |
| L    | 1    | 4255    | 704     | 90    | Cost-DB-SE-Recognitions        | Sporting Clays Shoot           | 5000.00     |             | 0.00       |
| L    | 1    | 4255    | 705     | 90    | Cost-DB-SE-Recognitions        | Distinguished Citizen Luncheon | 1750.00     |             | 0.00       |
| L    | 1    | 4261    | 704     | 90    | Cost-DB-SE-Services for Resale | Sporting Clays Shoot           | 1250.00     |             | 0.00       |
| L    | 1    | 4271    | 704     | 90    | Cost-DB-SE-Other               | Sporting Clays Shoot           | 29500.00    |             | 0.00       |
| L    | 1    | 4271    | 705     | 90    | Cost-DB-SE-Other               | Distinguished Citizen Luncheon |             |             | 0.00       |
| L    | 1    | 4401    | 000     | 90    | Contribution-Found and trusts  | Mgmt and General Expenses      | Insert two  | columns     | -13000.00  |
| L    | 1    | 4501    | 000     | 90    | Contributions-Other Direct     | Mgmt and General Expenses      | -30000.00   |             | -2500.00   |
| L    | 1    | 4702    | 091     | 90    | Contributions-united way-do de | United Way Capital Area        | -1200.00    |             | -100.00    |
| L    | 1    | 6301    | 609     | 90    | Sale of Goods-Non taxable      | Scout Shop                     | -376740.00  |             | -31395.00  |
| L    | 1    | 6302    | 609     | 90    | Sale of Goods-Taxable          | Scout Shop                     | -520260.00  |             | -43355.00  |
| L    | 1    | 6351    | 609     | 90    | Cost of goods sold-supplies    | Scout Shop                     | 538200.00   |             | 44850.00   |
| L    | 1    | 6351    | 610     | 90    | Cost of goods sold-supplies    | Scout Shop Freight             | 14000.00    |             | 1500.00    |

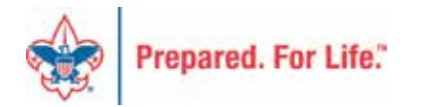

## Customizing the Spreadsheet

| Α    | В    | С       | D       | E     | F                              | G                              | Н           | l l         | U            | V                  | W       |
|------|------|---------|---------|-------|--------------------------------|--------------------------------|-------------|-------------|--------------|--------------------|---------|
| Unit | Fund | Account | Project | Class | Account Description            | Project Description            | 2024 Budget | 2025 Budget | DEC          | 2025 Months        | 2025/12 |
|      | 1    | 3625    | 633     | 00    | Reclass-Foundations and trusts | Staffing                       | -90000.00   |             | 0.00         | -90000.00          | 0.00    |
| L    | 1    | 3630    | 056     | 00    | Reclass-other direct contrib   | Eagle Education Trust          | -15000.00   |             | 0.00         | -15000.00          | 0.00    |
| L    | 1    | 4001    | 000     | 90    | Contributions-FOS              | Mgmt and General Expenses      | -1200000.00 |             | -100000.00   | -1200000.00        | 0.00    |
| L    | 1    | 4069    | 000     | 90    | Prov for Unc-FOS               | Mgmt and General Expenses      | 96000.00    |             | 8000.00      | 96000.00           | 0.00    |
| L    | 1    | 4201    | 704     | 90    | Contributions-SE-Sponsorships  | Sporting Clays Shoot           | -182820.00  | л           | 0.00         | -182820.00         | 0.00    |
| L    | 1    | 4201    | 705     | 90    | Contributions-SE-Sponsorships  | Distinguished Citizen Luncheon | -260000.00  | رب<br>برب   | 0.00         | -260000.00         | 0.00    |
| L    | 1    | 4209    | 704     | 90    | Contributions-SE-Resale Items  | Sporting Clays Shoot           | -26000.00   |             | 0.00         | -26000.00          | 0.00    |
| L    | 1    | 4231    | 704     | 90    | Contributions-SE-Other         | Sporting Clays Shoot           | -7500.00    |             | 0.00         | -7500.00           | 0.00    |
| L    | 1    | 4249    | 704     | 90    | Prov for Unc Contributions-SE  | Sporting Clays Shoot           | 29700.00    |             | 0.00         | 29700.00           | 0.00    |
| L    | 1    | 4249    | 705     | 90    | Prov for Unc Contributions-SE  | Distinguished Citizen Luncheon | 5000.00     |             | 0.00         | 5000.00            | 0.00    |
| L    | 1    | 4251    | 704     | 90    | Cost-DB-SE-Meals               | Sporting Clays Shoot           | 15000.00    |             | 0.00         | 15000.00           | 0.00    |
| L    | 1    | 4251    | 705     | 90    | Cost-DB-SE-Meals               | Distinguished Citizen Luncheon | 50000.00    |             | 0.00         | 50000.00           | 0.00    |
| L    | 1    | 4252    | 704     | 90    | Cost-DB-SE-Facilities Rental   | Sporting Clays Shoot           | 10000.00    |             | 0.00         | 10000.00           | 0.00    |
| L    | 1    | 4255    | 704     | 90    | Cost-DB-SE-Recognitions        | Sporting Clays Shoot           | 5000.00     |             | 0.00         | 5000.00            | 0.00    |
| L    | 1    | 4255    | 705     | 90    | Cost-DB-SE-Recognitions        | Distinguished Citizen Luncheon | 1750.00     |             | Add by       | a a alumnua at the | and     |
| L    | 1    | 4261    | 704     | 90    | Cost-DB-SE-Services for Resale | Sporting Clays Shoot           | 1250.00     |             | Add tw       | o columns at the   | ena     |
| L    | 1    | 4271    | 704     | 90    | Cost-DB-SE-Other               | Sporting Clays Shoot           | 29500.00    |             | 0.00 2000.00 |                    | 0.00    |
| L    | 1    | 4271    | 705     | 90    | Cost-DB-SE-Other               | Distinguished Citizen Luncheon | 52750.00    |             | 0.00         | 52750.00           | 0.00    |
| L    | 1    | 4401    | 000     | 90    | Contribution-Found and trusts  | Mgmt and General Expenses      | -156000.00  |             | -13000.00    | -156000.00         | 0.00    |
| L    | 1    | 4501    | 000     | 90    | Contributions-Other Direct     | Mgmt and General Expenses      | -30000.00   |             | -2500.00     | -30000.00          | 0.00    |
| L    | 1    | 4702    | 091     | 90    | Contributions-united way-do de | United Way Capital Area        | -1200.00    |             | -100.00      | -1200.00           | 0.00    |

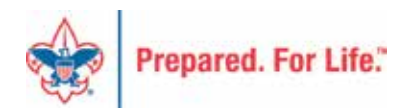

# Upload to General Ledger

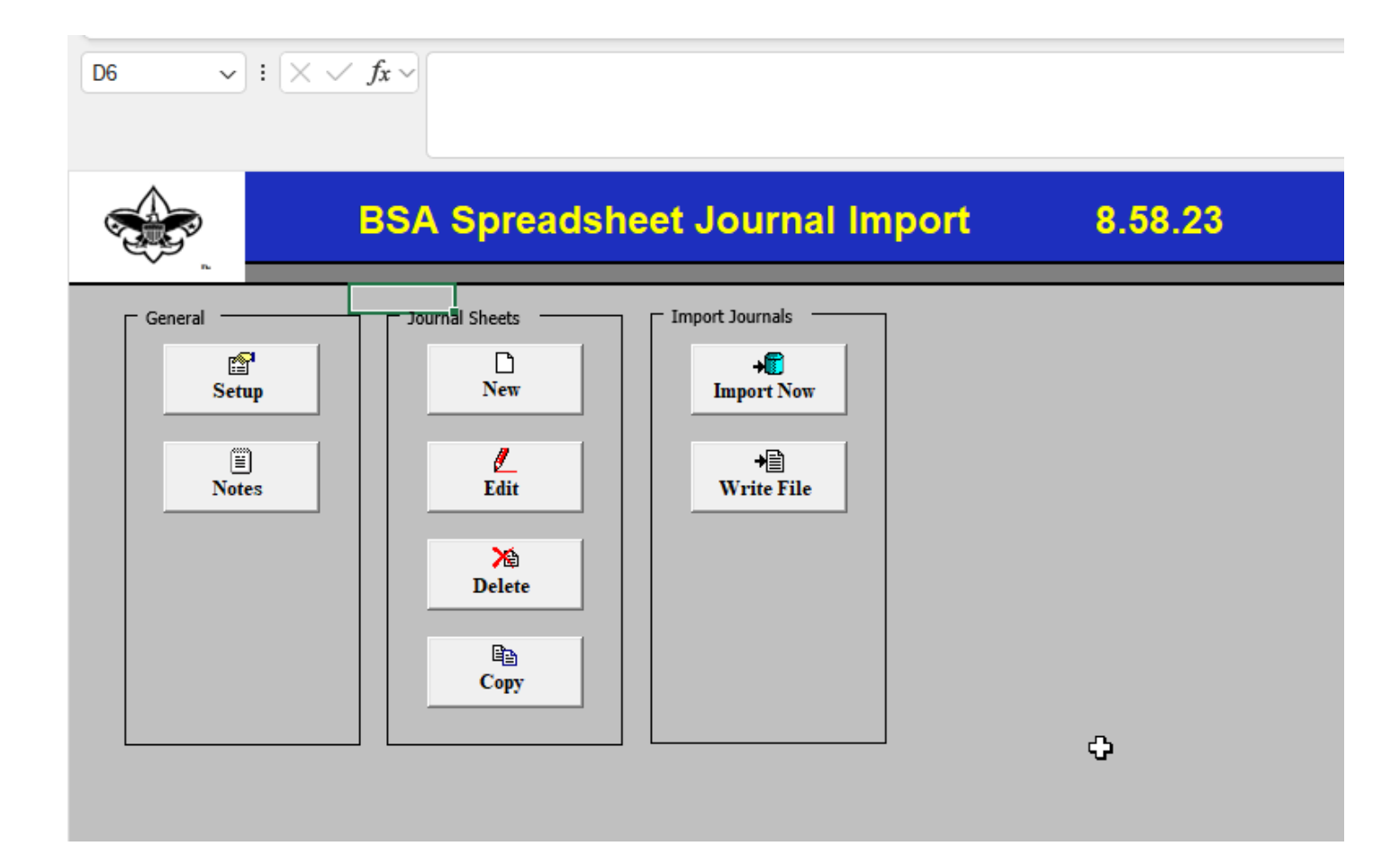

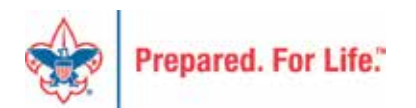

# Reconciling Fundraising to General Ledger

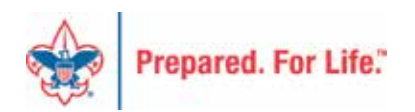

### PeopleSoft

Reports needed from PeopleSoft:

• Trial Balance

Posted Detail

Run the Posted Detail report by account number –

1301, 1304, 4001, 4201, etc.

Review the reports and match them with the amounts on the Blackbaud reports.

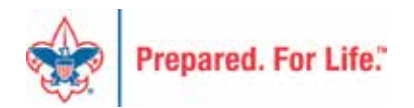

### Blackbaud

- Run each month

Reports needed from Blackbaud: Appeal Progress Report Pledge Receivable Aging Report BSA Summary of Appeals

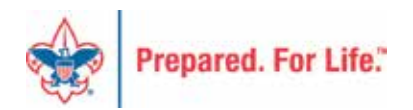

### Accounts

In PeopleSoft(PS) and Blackbaud(BB):

- PS Contributions Receivable accounts (1301-1348)
- BB- Pledge Receivables
   Pledge Receivables is a promise to give
- PS Contributions Revenue accounts (4001-5001)
- BB Donations

Donations are funds received without a pledge first

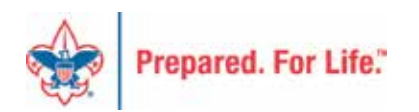

### To reconcile the Pledge Receivables

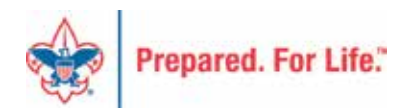

### PeopleSoft

### **Posted Detail Report:**

• Run the Posted detail by date and account number. Check the ending balance. If the number don't match. Check for GJ, TP, CR in the report.

| Total Activity:                                               | 18,055.00 | 16,955.00       | 1,100.00 |
|---------------------------------------------------------------|-----------|-----------------|----------|
| 1-1304-804-00 - Contrib Rec-Special Events-CY-Golf Tournament |           | Ending Balance: | 2,275.00 |

1-1304 = \$2,275.00

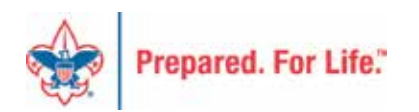

### **Pledge Receivable Aging Report**

Revenue>Pledge Receivable Aging Report>Council>Report Code

| 2,275.00 | 2,275.00 | 0.00 | 0.00 | 0.00 | 2,275.00 |
|----------|----------|------|------|------|----------|
|----------|----------|------|------|------|----------|

• *Pledge Balance: \$2,275.00* 

To get the number that should be in 1301, 1304, etc. run the Pledge Receivable Aging Report.

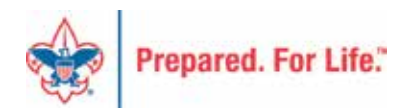

### **To Reconcile Donations**

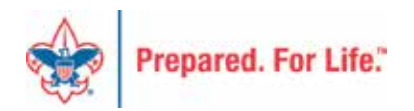

### PeopleSoft

### **Posted Detail Report:**

- Run the Posted detail by date and account number. Check the ending balance. If the number don't match. Check for GJ, TP, CR in the report.
- The amount in the Contributions (4001-5001) account equals Appeal Progress Results report.

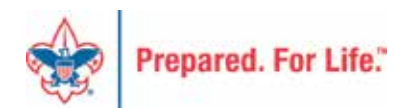

### **Appeal Progress Results**

The Appeal Progress Results will give the following information.

Appeal Revenue Summary tab: Total Contributions Payments Received Write-offs Outstanding Balances

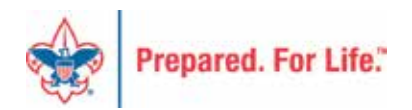

### **Appeal Progress Results**

Revenue>Appeal Progress Results>Council Number

| Name:            |                        |            |         | CI            | ear  |
|------------------|------------------------|------------|---------|---------------|------|
| Chart name:      |                        |            |         |               |      |
|                  |                        |            |         |               |      |
| Acronym:         |                        |            |         |               |      |
| Site type:       |                        | *          |         |               |      |
| Results (1 recor | d <mark>fou</mark> nd) |            |         |               |      |
| Site ID          | Name 🔺                 | Short name | Acronym | Site type     | Site |
| 05               | Council                | l .        |         | Local Council | Boy  |
|                  |                        |            |         |               |      |
|                  |                        |            |         |               |      |

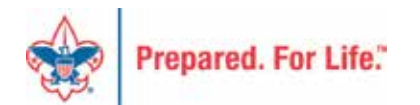

### **Appeal Progress Results**

|                                                                                     | Contributions Payments H                                                | Revenue Details (Splits) | Matching Gift C | laims Designations    | Mailings Documentation |
|-------------------------------------------------------------------------------------|-------------------------------------------------------------------------|--------------------------|-----------------|-----------------------|------------------------|
| Contributions - posted 1/2/201                                                      | 8 💽 More •                                                              |                          |                 |                       |                        |
| Total Contributions                                                                 | # of Contributio                                                        | ons. Avera               | ge Contribution | Recent Contribution   | Earliest Contrib       |
| \$65,955.00                                                                         |                                                                         | 124                      | \$531.90        | 10/16/2017            | 2/23/2017              |
| Payments Received - posted 1/                                                       | 2/2018 💽 More •                                                         |                          |                 |                       |                        |
| Payments Received                                                                   | # of Payments                                                           | Average Payment          | Most Recent Pay | ment Mismatc          | h: Appeal? Mismatc     |
| \$62,690,00                                                                         | 117                                                                     | 6544.07                  | 10/07/0017      | No                    | Nio.                   |
| 305,000,00                                                                          | 14                                                                      | \$344.27                 | 12/2//2017      | 1401                  | No                     |
| Write-offs - will not post (manu<br>Outstanding Balances - through                  | ual PeopleSoft Journal ent                                              | Loading                  | More*           |                       | NO.                    |
| Write-offs - will not post (man<br>Outstanding Balances - throug)<br>Total Balances | ual PeopleSoft Journal en<br>h 1/2/2018 🗐 More-<br># Piedges with Balan | Loading                  | More*           | Final Instaliment Due | Mismatch: App          |

4201- Contributions: \$65,955.00 1304- Outstanding Balances: \$2,275.00

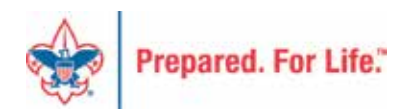

### Other things to look for in PeopleSoft

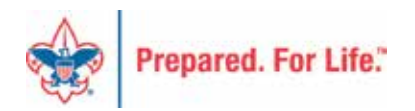

### Check the following if not balancing:

- Verify that all transactions has been posted to PS.
- Write-offs are recorded by Journal entry not through Blackbaud entry.
- Check Wire Transfers
- Check Payroll Deduction (2237)
- Check Gift in Kind (9430)
- Check for General Journals (Verify the journals in Posted Detail

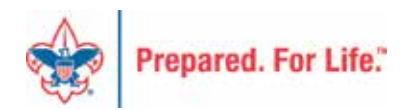

### PeopleSoft Journals

Journal entries from Blackbaud comes over with the batch number.

- Journals labeled (AXXXXX) are Adjustments
- Journals labeled (LXXXXX) are Regular batches
- Journals labeled (XXXXXx1) didn't commit the first time.

| 000781 | 08/26/2024 0 | (blank) | L  | Posted | Valid | actuals <mark>cj</mark> | USD | 3 | 150  | 0 | 154x4 ( | undraising System T  |
|--------|--------------|---------|----|--------|-------|-------------------------|-----|---|------|---|---------|----------------------|
| 00074  | 01/03/2024 0 | (blank) | L  | Posted | Valid | actuals <mark>cj</mark> | USD | 5 | 600  | 0 | A00802  | Fundraising System T |
| 00074  | 01/02/2024 0 | (blank) | L  | Posted | Valid | ACTUALS <mark>CJ</mark> | USD | 7 | 2050 | 0 | L10632  | Fundraising System T |
| 00074  | 01/02/2024 0 | (blank) | LH | Posted | Valid | actuals <mark>cj</mark> | USD | 2 | 350  | 0 | L10632  | Fundraising System T |

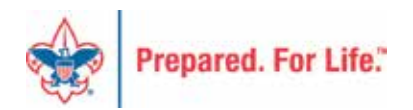

# Allowance for Uncollectable Pledges

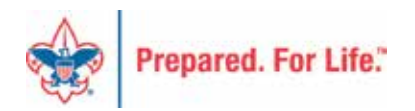

# Allowance for Uncollectable Pledges

- Calculating the Allowance for Uncollectable Pledges are done by most councils at the end of the year.
- Booking the value can be done every month.
- Calculate the percentage of pledges that are not collectible. Use the Allowance and Provision accounts.

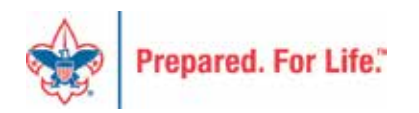

# Allowance for Uncollectable Pledges

- The entry will be:
- FOS Debit 4069 and Credit 1371
- Allowance for Uncollectable Accounts
- 1371 FOS
- 1372 Project Sales
- 1373 Capital Campaign
- 1374 Special Events
- 1377 United Way DDesg
- 1378 United Way Allocation

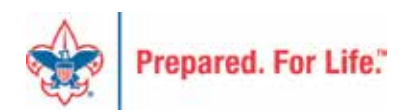

### Pledge Receivable Aging Report From Blackbaud

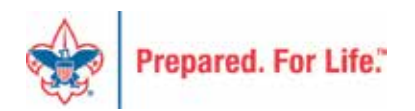

# Revenue>Reports>Pledge Receivable Aging

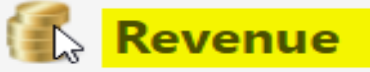

### More tasks

- 🐺 Appeal progress results
- 🔄 Daily Revenue Transactions List
- 🔄 Gift in Kind List
- 🔄 Open Pledge List
- 🔄 Recurring Gift List
- 🔄 Revenue Data Hygiene
- 🔄 Write-Offs Data List

### Reports

- BSA Appeal Constituent Export (OLTP)
- BSA Appeal Constituent Report (OLTP)
- BSA Appeal Progress Export (OLTP)
- BSA Appeal Progress Report (OLTP)
- Pledge Receivable Aging Report
- Appeal Progress by Category
- 🌍 Appeal Progress by Solicitor
- 🌍 BSA Summary of Appeals

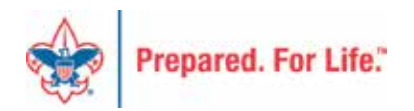

- 1. BSA Organization = Council's ID and Name
- 2. Report Code is the Year you are running
- 3. Appeal Only can be one at time
- 4. View Report Click to run report

| Iedge Receivable Aging Report                                 | (                |
|---------------------------------------------------------------|------------------|
| BSA Organization <select a="" value="">  Report Code</select> | 4<br>View Report |
|                                                               |                  |

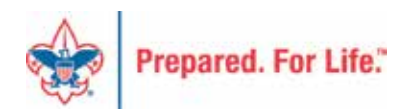

| BSA Organization                                                                                                    | CMM                                    | Y                                 | Report Code | 100       | ~             |           |            |
|----------------------------------------------------------------------------------------------------|----------------------------------------|-----------------------------------|-------------|-----------|---------------|-----------|------------|
| Appeal 2024 Friends o                                                                                                    | f Scouting 🗸                           |                                   |             |           |               |           |            |
|                                                                                                    |                                        |                                   |             | and the   |               |           |            |
| 14 4 32 of 32 P PI                                                                                                    | Find   Next                            | 14 · (2)                          |             |           |               |           |            |
| Run Date: 9/11/2024                                                                                                    | Pledge Receivable Aging Report         |                                   |             |           | Page 32 of 32 |           |            |
| Run Time: 11:39:13                                                                                                    |                                        | OEI- (Deniler, Alationen Denimit) |             |           |               |           |            |
| Appeal:<br>BSA Structure: D<br>Giving Category:                                                                                                    | nie bulg konne a leuropa<br>Community  |                                   |             |           |               |           |            |
|                                                                                                    | Fledge                                 | Pledge                            | Pledge      | Current   |               | Past Due  |            |
| Constituent Name                                                                                                    | Date                                   | Amount                            | Balance     | Due       | 30+           | 60+       | 90+        |
| Notesharithan to the state of a                                                                                                    | 05-Dec-23                              | 200.00                            | 83.10       | 0.00      | 0.00          | 0.00      | 83.10      |
| A and inc. \$400 (A 55 487676)                                                                                                    | 17-Jan-24                              | 0.000.00                          | 2,008,001   | 10.04     | 0.00          | 8.81      | 15.54      |
| NA ANTARA CANAGA PARAMAN<br>Parama 201 Palanti                                                                                                    | 19-Apr-24                              | -Sec.                             | 162.41      | 10.18     | 8.00          | 18.85     | 100.08     |
| Construction of the State of Construction of Construction of C | 19-Apr-24                              | 101.01                            | 10.01       | 10.0      | 1000          | 1.00      | 7010       |
| THE P. PART & MILLION AND ADDRESS OF                                                                                                    | 19-Apr-24                              | (81/H)                            | 198.64      | 319       | 10.09         | 12.70     | 100.08     |
| na honori a barrata<br>Yasarki ome bilinari                                                                                                    | 19-Apr-24                              | 100.00                            | 289.67      | 108       | itiei         | 1.81      | - 18       |
| Phone No: 200 757-2                                                                                                    | 02-Jul-24                              | 1,000                             | 1000.000    | 10.08     | 6.08          | 100.01    | 10.00      |
|                                                                                                    | Total:                                 | 8.001/00                          | 6,579.18    | 198.00    | (9.2)         | 1.000.00  | time of    |
| V Total.                                                                                                    |                                        | -1-10-14                          | 4,010,16    | 10.0      | 18.01         | 1.000110  | 100.74     |
|                                                                                                    | (1011) 2024 Friends of Scouting Total: |                                   | 27          | 40,000,00 | ALC: NO. 1    | A Distant | the second |

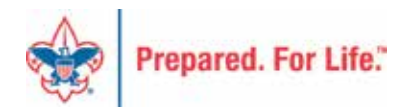

### Breathe...

• Relax for a few

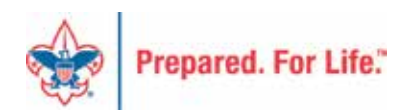

## Next Session

### Thursday, October 10, 2024 10:00 am & 2:00 pm CT

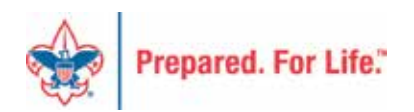

### Finance Impact website

- <a href="http://scouting.org/financeimpact">http://scouting.org/financeimpact</a>
  - Council Administration page
  - BSA Fiscal Concepts Forum page

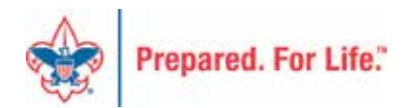

#### Home > Council Support > Council Funding and Finance > Council Administration

#### COUNCIL SUPPORT

Council Management 
Support

Council Funding and Finance

**Financial Planning** 

### Funding The Council

Council Administration

Local Council Financial Audits

Back Office Business Solutions

### **Council Administration**

The sections below provide tools for Council staff to assist them in the proper management of their Council. This is designed for staff use but may provide detailed information to volunteers interested in the particular topics.

Accountable Plan Template Council Office Procedures Council Stewardship Policies FASB Accounting Changes and the BSA - new for 2018 Fiscal Management Procedures for Stewardship Fiscal Policies and Procedures for BSA Units - Updated May 2023 - - BSA Units PayPal and Venmo Reporting Update Interpreting Financial Statements Life Insurance Imputed Calculation Local Council Accounting Manual Local Council Financial Audit Tools New York Conflict of Interest Policy–Updated March 2014 New York Conflict of Interest Policy-March 2014 Records Retention Policy- Updated January 2019 Presentation: Fringe Benefits: Employer-Provided Vehicles and Group-Term Life Insurance – Uploaded April 2014 Record Camp Card Transactions-PeopleSoft Record Product Sales in General Ledger **Time Study Forms** 

Blackbaud CRM Resources

BSA Fiscal Concepts Forum

PeopleSoft Support

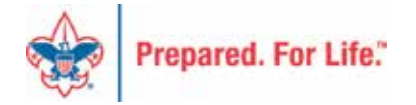

### Member Care

• Phone 972-580-2489

<u>http://membercare.scouting.org</u>
 Creating an incident directly in JIRA

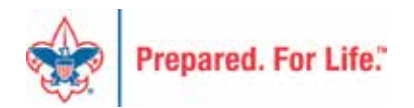

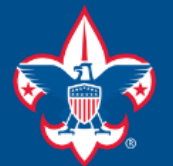

### Welcome to the National IT Service Catalog

We value your feedback. Click Here

#### My Open Tickets | My Closed Tickets | Knowledge Base | Report Security Issue | Report Phishing Attempt | Password Reset | Office365 | HR Gateway | MyBSA

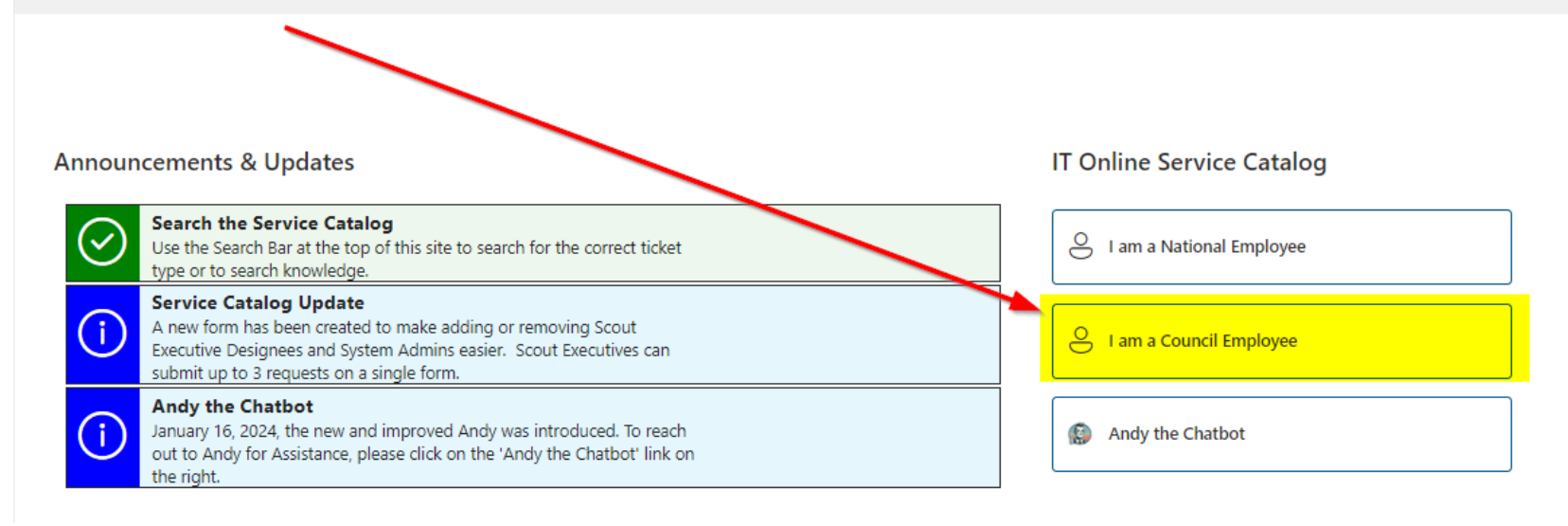

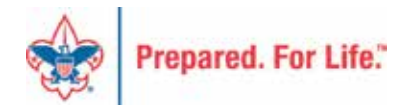

### Service Categories

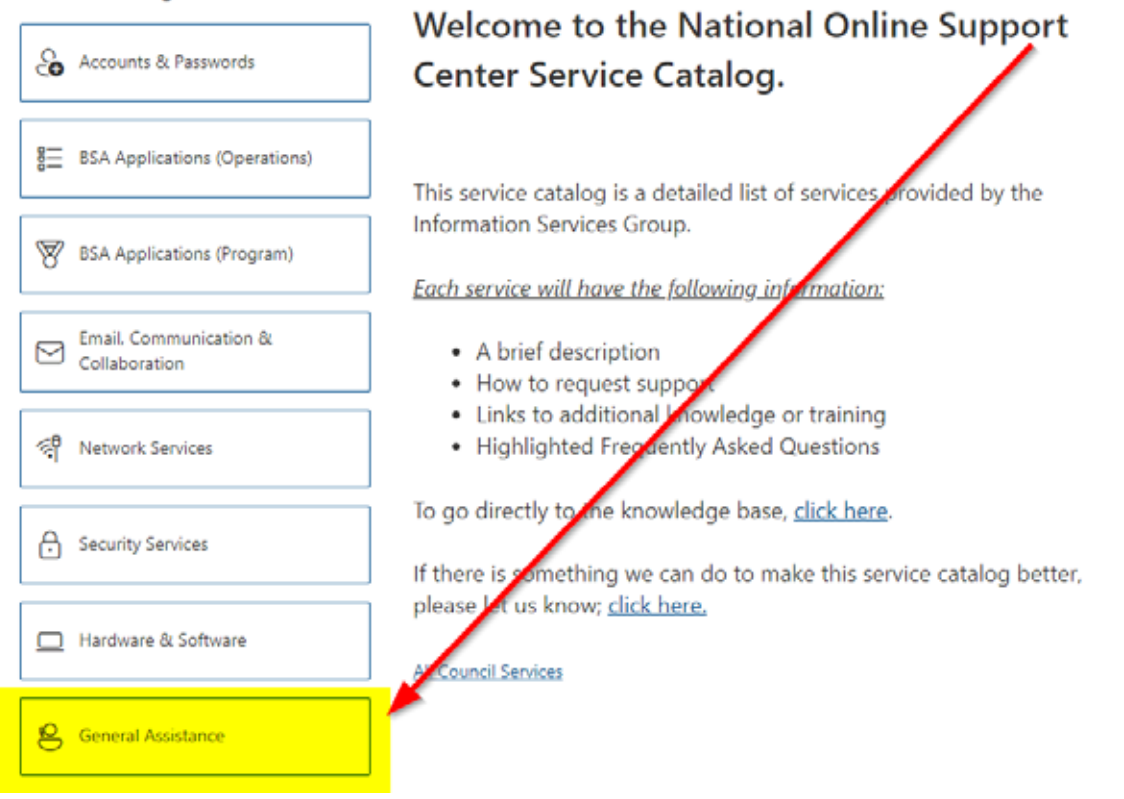

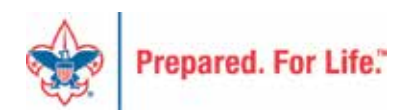

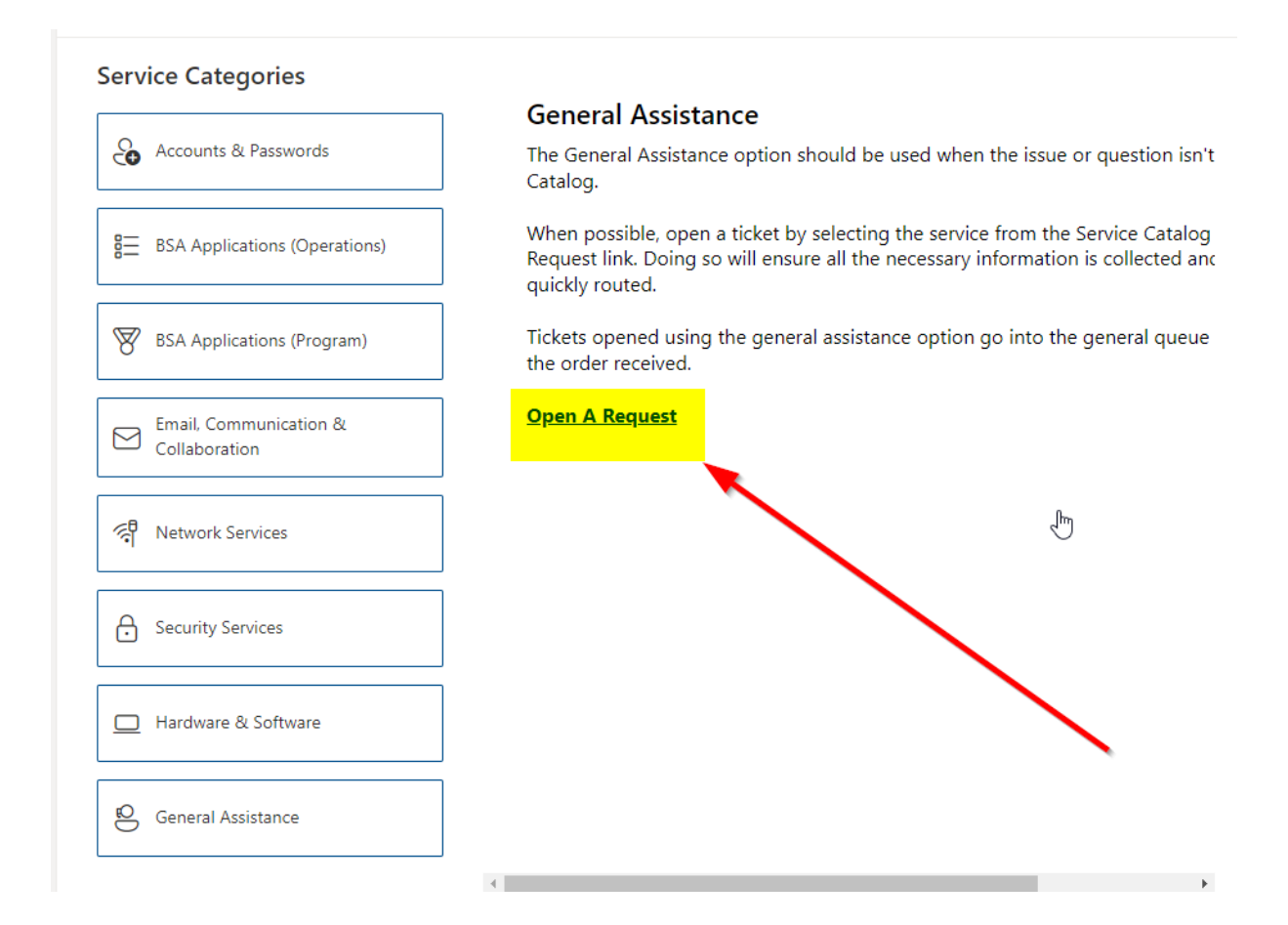

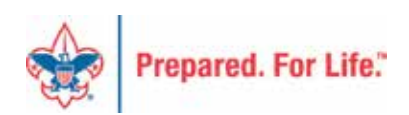

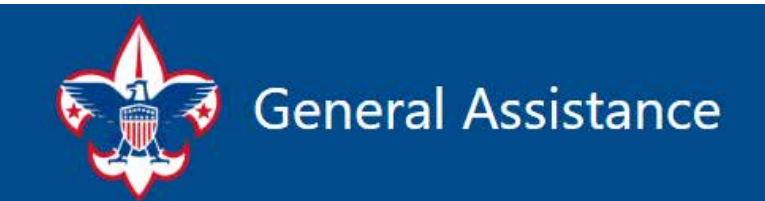

The General Assistance option should be used when the issue or question isn't found in the Service Catalog.

When possible, open a ticket by selecting the service from the Service Catalog and use the "Open A Request" link. Doing so will ensure all the necessary information is collected and the ticket can be quickly routed to the right department/team.

Tickets opened using the General Assistance option, go into the general queue and are answered in the order received.

**II**. ...

Hi, Don. When you submit this form, the owner will see your name and email address.

\* Required

1. Description \*

Enter your answer

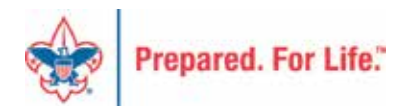

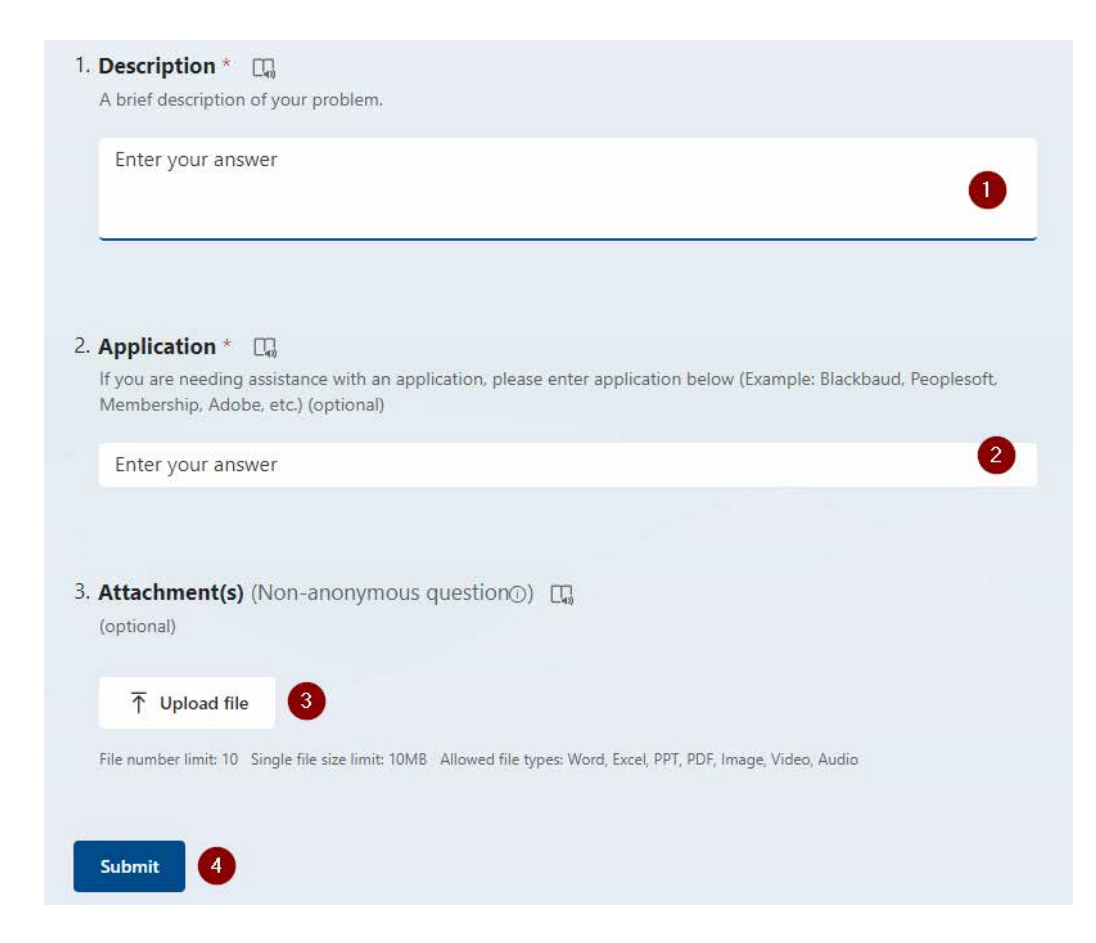

### Fill in the Boxes – Add an Attachment

CLICK - Submit

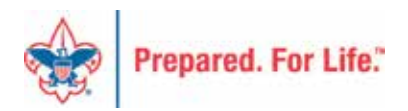

# Fiscal Management Training

- In person at National Service Center
  - March 5-7, 2024
  - June 25-27, 2024
  - August 20-22, 2024
  - October 22-24, 2024
  - February 18-22, 2025

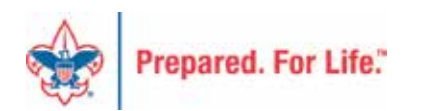

### **QUESTIONS?** Feel free to unmute and ask....

### ANSWERS...

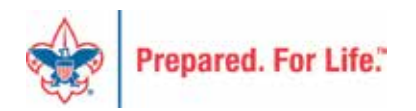